# UWSP UNIFIED MESSAGING VOICEMAIL TRAINING GUIDE

## **Table of Contents**

| INTRODUCING UNIFIED MESSAGING VOICEMAIL                            |
|--------------------------------------------------------------------|
| INITIAL SET UP INSTRUCTIONS                                        |
| Individual Voicemail Users:2                                       |
| HOW TO ACCESS YOUR VOICEMAIL                                       |
| Access Voicemail from On-Campus Phone: Voice Commands              |
| Access Voicemail from On-Campus Phone: Touchtone Commands          |
| Access Voicemail Options Off-Campus: Dialing Microsoft Exchange    |
| Access Voicemail Options Off-Campus: Dialing Your Telephone Number |
| Access Voicemail from Outlook3                                     |
| Access Voicemail from UWSP Outlook Web Application (OWA)4          |
|                                                                    |
| MANAGING VOICEMAIL THROUGH THE OUTLOOK WEB APP (OWA)4              |
| Access Voicemail Options 4                                         |
| Access Voicemail Options through the Outlook Web App4              |
| Access Voicemail Options through Outlook 2010 for Windows5         |
| Call Answering Rules6                                              |
| Reset PIN6                                                         |
| Greetings6                                                         |
| Outlook Voice Access7                                              |
| Voicemail Preview7                                                 |
| Opt Out of Unified Messaging Voice to Text Transcription7          |
| Notifications                                                      |
| Email Notifications                                                |
|                                                                    |

## **INTRODUCING UNIFIED MESSAGING VOICEMAIL**

The UWSP Telephone Support Office has been working behind the scenes to test a new voicemail system, Microsoft Exchange Unified Messaging. Unified Messaging offers a combined inbox for both email and voicemail, with speech commands that let you:

- Read your voice messages with speech-to-text
- Listen to your email and calendar items over the telephone with text-to-speech
- Search for contacts from the Global Address List and send them messages
- Read or hear missed call information

This guide is meant to be a tool to show you both the basic and advanced functionality of the voicemail portion of this communication platform.

## **INITIAL SET UP INSTRUCTIONS**

#### Individual Voicemail Users:

After Unified Messaging Voicemail is enabled you will receive a welcome email from Microsoft Outlook containing:

- The telephone number to access voicemail [715-346-2222]
- Your extension number
- Your first-time PIN

Setting up your Unified Messaging voicemail is easy.

- 1. From your phone, dial the Exchange voicemail number [2222], or press the voicemail speed dial button on your UWSP phone (if applicable).
- 2. Enter your first-time PIN followed by [#]. You will be required to change the PIN. You will also hear a welcome message and be prompted to record your name and a greeting.

Once these steps are taken your voicemail can be managed entirely through UWSP Outlook.

## HOW TO ACCESS YOUR VOICEMAIL

#### Access Voicemail from On-Campus Phone: Voice Commands

- 1. From your phone, dial the Exchange voicemail number [2222], or press the voicemail speed dial button.
- 2. Enter your PIN followed by [#]. You will be prompted with the commands to say to access the desired option.
- 3. Say the command for the desired option. Example: Say "voicemail." The attendant reads that option to you, or asks for further commands to narrow the selection.

#### Access Voicemail from On-Campus Phone: Touchtone Commands

- 1. From your phone, dial the Exchange voicemail number [2222], or press the voicemail speed dial button.
- 2. Enter your PIN followed by [#].
- 3. Press [\*].
- 4. Press [0]. You will be prompted with the number to press to access the desired option. They include the following.
  - 1. Voicemail
  - 2. Email
  - 3. Calendar
  - 4. Personal contacts
  - 5. Compose a voice message
  - 6. Personal options

#### Access Voicemail Options Off-Campus: Dialing Microsoft Exchange

- 1. Dial [715-346-2222]. You will be prompted to enter your telephone extension number.
- 2. Enter your 4-digit extension.
- 3. Enter your PIN, followed by [#].
- 4. You will be prompted with the commands for the desired option. Say the command, or use the touchtone commands. They include:
  - 1. Voicemail
  - 2. Email
  - 3. Calendar
  - 4. Personal contacts
  - 5. Compose a voicemail
  - 6. Personal options

#### Access Voicemail Options Off-Campus: Dialing Your Telephone Number

- 1. Dial your office telephone number [715-xxx-xxxx].
- 2. When your greeting begins to play, press [\*].
- 3. Enter your PIN, followed by [#].
- 4. You will be prompted with the commands for the desired option. Say the command, or use the touchtone commands. They include.
  - 1. Voicemail
  - 2. Email
  - 3. Calendar
  - 4. Personal contacts
  - 5. Compose a voicemail
  - 6. Personal options

## Access Voicemail from Outlook

Click on the icon on your desktop/laptop to launch your email. Your voice messages will appear in your email, converted from speech to text as well as a in a WAV/MP3 file format, which will allow you to listen to them on your desktop, laptop or smartphone. Simply press the "play" button to begin the playback of your message. With this functionality, you also have the ability to forward the message to someone else. NOTE: You can follow the directions below to control the types of notifications you will receive in your email when you have a missed call and/or a voice message.

#### Access Voicemail from UWSP Outlook Web Application (OWA)

Outlook Web App (OWA) is a web-based email client. You will not have access to Outlook Personal Folder Files (.PST files) while using OWA. You can enter UWSP's OWA portal at <a href="https://email.uwsp.edu">https://email.uwsp.edu</a>. You will need to enter your campus logon and password. Your voice messages will appear in your email, converted from speech to text as well as in a WAV/MP3 file format, which will allow you to listen to them on your desktop, laptop or smartphone. Simply press the "play" button to begin the playback of your message. With this functionality, you also have the ability to forward the message to someone else.

## MANAGING VOICEMAIL THROUGH THE OUTLOOK WEB APP (OWA)

#### **Access Voicemail Options**

The best way to manage your voicemail is through the Outlook Web App (OWA), which you can access directly via the web or through the File tab of Outlook 2010. From OWA you can reset your PIN, select Greetings, manage your Voice Access, specify your Play on Phone settings, choose your Voicemail Preview preferences, and specify your Notifications.

If you are using Outlook 2007, you can manage some – but not all – of your voicemail options through the Outlook Tools | Options menu; we encourage you to use the Outlook Web App to fully manage your voicemail.

#### Access Voicemail Options through the Outlook Web App

- 1. Go to <u>https://email.uwsp.edu</u>, and login with your UWSP logon and password.
- 2. Click the Options button in the upper righthand corner of the screen and select **See all options**.
- 3. From the left-hand menu click the **Phone** link.

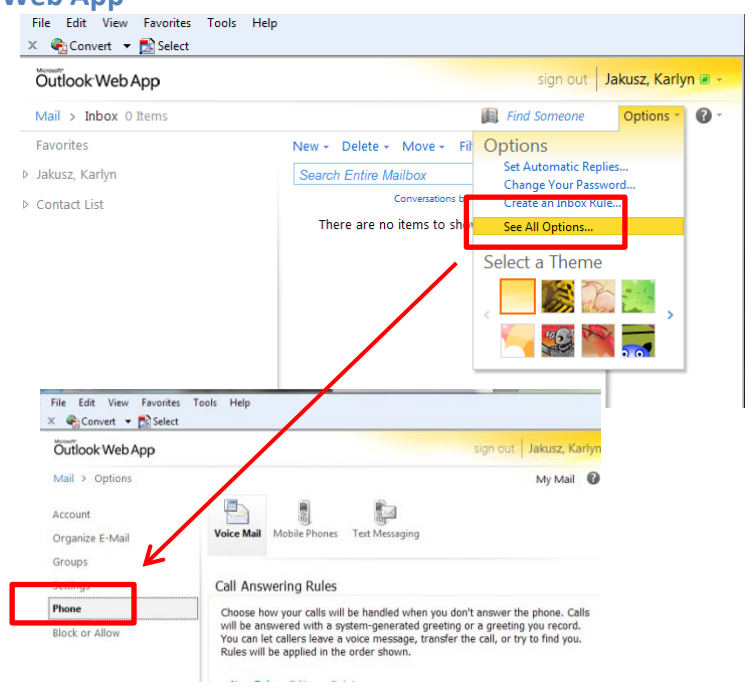

#### Access Voicemail Options through Outlook 2010 for Windows

From the **File** tab, click on the **Info** button, and select **Manage Voice Mail** (at the bottom of the page). Make sure you are in the **Phone** options page.

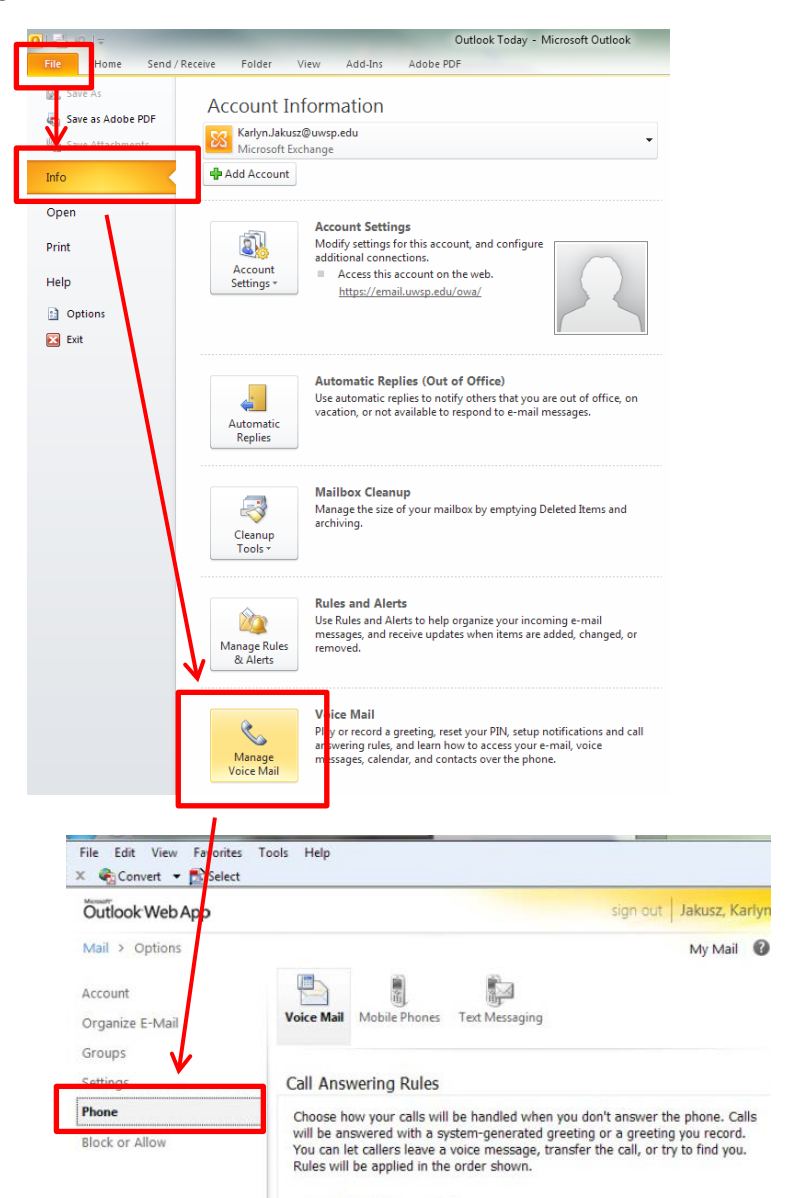

## **Call Answering Rules**

You can use rules to create options for the people who reach your voicemail, such as giving them alternate numbers where they can reach you, or transferring their call to another number.

- 1. Click the **New Rule** to open the rule creation window.
- 2. Enter a **Name** for the rule.
- Select a Condition for the rule. A dialog box will appear where you may specify the details of the condition and the alternate phone number or transfer number you want OWA to provide to callers. OWA will play a text-to-speech recording for your callers of the text you type in this field.

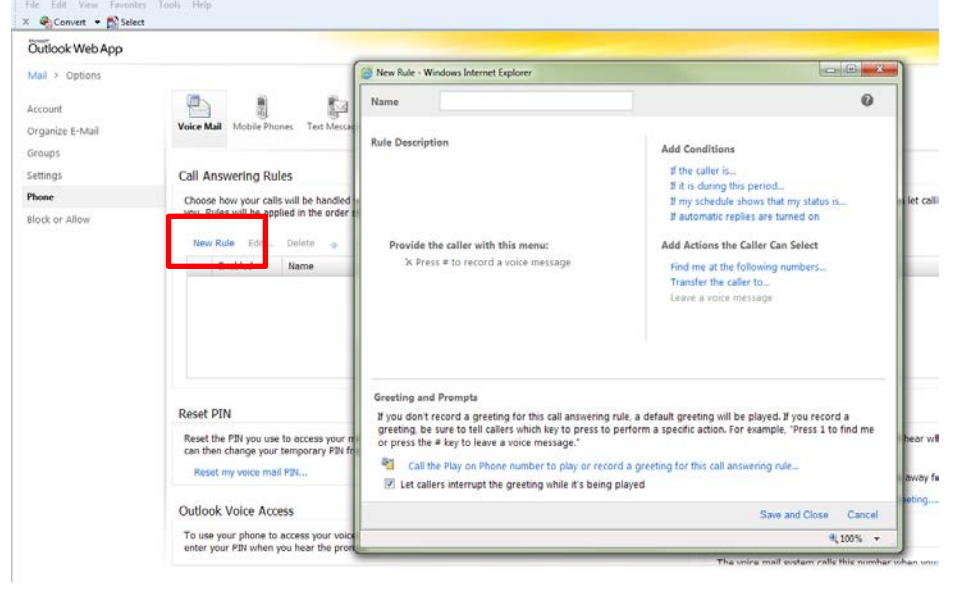

**Note:** As you define actions, be sure to assign different numbers for your callers to press for each

action, or the system won't be able to offer the action as an option.

#### **Reset PIN**

To reset your voicemail PIN

- 1. Click the Reset my voice mail PIN link.
- 2. An email containing a new, temporary PIN will be sent to your inbox.

You can use this temporary PIN to access your voicemail and create a new permanent PIN.

#### **Reset PIN**

Reset the PIN you use to access your mailbox from a phone. You'll receive your temporary PIN in e-mail. You can then change your temporary PIN from the phone the next time you call Outlook Voice Access.

Reset my voice mail PIN...

#### Greetings

- 1. Click on a radio button to select the desired greeting option.
- 2. Click **Call me to play or record the selected greeting** to listen to and/or change your greeting.
- 3. Scroll to the bottom of the Voicemail page and click **Save** to save your settings.

#### Greetings

You can choose which greeting callers will hear when they reach your voice mail.

- Of Default voice mail greeting
- Greeting that lets callers know I'll be away for an extended period of time

Call me to play or record the selected greeting ...

#### **Outlook Voice Access**

You can access your voicemail, email, calendar and contacts through your phone by calling the access number provided and entering your PIN at the prompt.

Specify your preferred order for listening to messages (from newest to oldest or oldest to newest) by selecting the appropriate radio button.

By default, OWA will read the messages from your Inbox; you can specify a different folder for OWA to read here.

- 1. Click the Read this folder link.
- 2. Select the folder you would like OWA to read.
  - a. If you would like to create a new folder (for example, one called "Voicemail"), click **Create New Folder**.
  - b. Name the new folder and click **OK**. OWA will add the new folder to the list.
- 3. When you have selected the folder you want Outlook Voice Access to read, click **OK**.
- 4. Scroll to the bottom right of the Voicemail page and click **Save** to save your settings.

| Outlook Voice Access                                                                                                    |
|----------------------------------------------------------------------------------------------------|
| To use your phone to access your voice mail, e-mail, calendar and contacts, call <b>715-346-2222</b> and then enter your PIN when you hear the prompt. |
| You can access your new voice messages in the order you prefer.                                                                                        |
| From newest to oldest                                                                                                    |
| From oldest to newest                                                                                                    |
| You can choose the e-mail message folder to read when you call in to<br>Outlook Voice Access.                                                          |
| Read this folder: Inbox                                                                                                    |
|                                                                                                    |

| <ul> <li>B Jakusz, Karlyn</li> <li>ACUTA</li> <li>Avaya - NACR</li> <li>Budget Info</li> <li>Cell Phone Info</li> </ul> |  |
|----------------------------------------------------------------------------------------------------|--|
| Create New Folder OK                                                                                                    |  |

#### Voicemail Preview

Microsoft attempts to convert voice messages to text, which you can choose to display along with the voicemail recording in your email.

Keep in mind that speech-to-text translation is a "best effort" provided by the software, and may not be entirely accurate.

- 1. Mark the checkboxes to include preview text with the voice messages you send/receive through Outlook Voice Access, as you prefer.
- 2. Scroll to the bottom of the Voicemail page and click **Save** to save your settings.

#### Voice Mail Preview

You can preview the text of voice messages you receive. You can also have text previews included with voice messages you send. To turn on Voice Mail Preview, choose from the options below.

- Include preview text with voice messages I receive
- Include preview text with voice messages I send through Outlook Voice Access

#### **Opt Out of Unified Messaging Voice to Text Transcription**

UWSP's voicemail transcription service allows you to preview your voicemail from your email. This voicemail transcription was provided by Microsoft Exchange. UWSP does not guarantee transcription accuracy. Please verify the message by listening to your voicemail.

#### Notifications

#### **Email Notifications**

Unified Messaging can send a "Missed Call" notification to your email when a caller doesn't leave a voice message.

To turn this feature on, check the box in the Outlook Web App **Notifications** area; uncheck the box if you wish to turn the feature off.

#### Notifications

You can receive notifications when people call you and don't leave a voice message.

Send an e-mail message to my Inbox when I miss a phone call

#### **Text Message Notifications**

Unified Messaging can send a "Missed Call" text message to your cell phone when you miss a call or receive a voicemail.

1. From OWA, select the **Phone** option and click **Text Messaging**.

| Outlook Web App |                                                                               |
|-----------------|-------------------------------------------------------------------------------|
| Mail > Options  |                                                                               |
| Account         |                                                                               |
| Organize E-Mail | Voice Mail Mobile Phones Text Messaging                                       |
| Groups          |                                                                               |
| Settings        | Text Messaging (SMS)                                                          |
| Phone           | Text Messaging lets you send text message notifications to your mobile phone. |
|                 | Status: Off                                                                   |
|                 | Turn On Notifications                                                         |
|                 | When text messaging potifications are turned on you can set up:               |
|                 | Calendar notifications                                                        |
|                 | Voice mail notifications                                                      |
|                 | E-mail notifications using an Inbox rule                                      |
|                 |                                                                               |

2. Click Turn On Notifications.

3. Select the Locale (country) and Mobile operator (your cell phone service provider) from the drop- down lists, and click **Next**. NOTE: If you don't see your mobile service provider listed, we have not yet established a relationship with your mobile service provider.

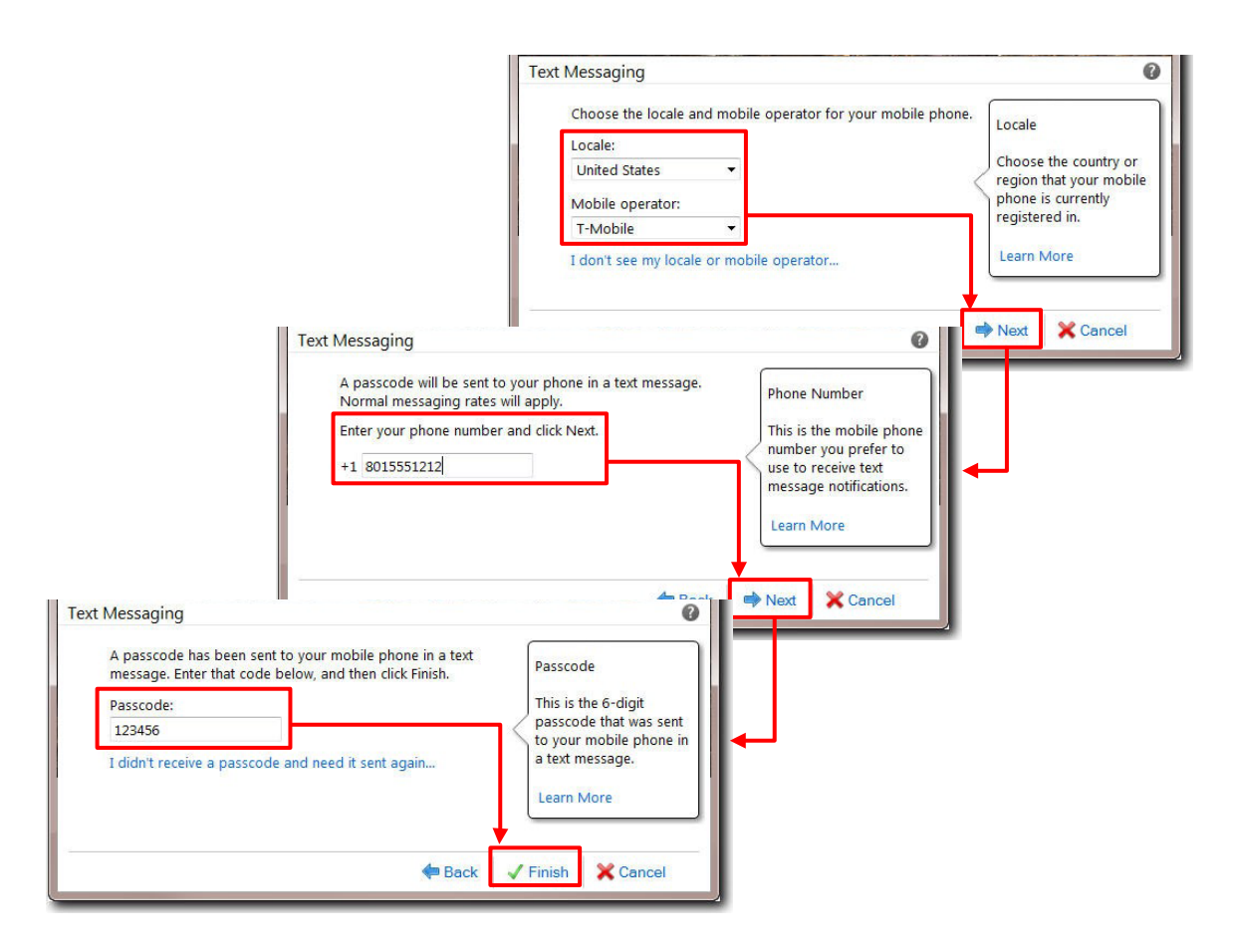

- 4. Enter your **Cell Phone Number**, with area code, and click **Next**.
- 5. OWA will send a text message containing a passcode to your cell phone. Enter this number in the Passcode field, and click Finish to enable text messaging. OWA will send a confirmation message to your cell phone, notifying you that text messaging has been enabled, and display a You can receive text message notifications to alert you similar confirmation message on the Text Messaging page in OWA.
- 6. Next, click **Voice Mail**, and scroll down to the Notifications area. Notice that this area now contains additional options for text messaging.
- 7. Click on the desired radio button to specify the level of text messaging notification you prefer.
- 8. Scroll to the bottom of the Voicemail page and click Save to save your settings.

when you miss a phone call or receive a voice message.

Text messaging notifications have been set up for you.

- I want to edit my notification settings...
- I don't want to receive text messages about missed calls and voice messages
- I only want to receive text message notifications when I have voice messages
- I want to receive text message notifications about missed calls and voice messages